## Managing Assets Using Go<sup>™</sup> Asset Management App

Adding a New Asset in Go<sup>™</sup> Asset Management Log into Go<sup>™</sup> Asset Management and add an Asset.

| 9:41                                   | 9:41                                                                                                    | 12:55                                  |
|----------------------------------------|----------------------------------------------------------------------------------------------------|----------------------------------------|
| AssetWORK                              | Cancel AssetWORKS                                                                                                    | + Asset Scan Sign Out                  |
|                                        | University of Colorado Boulder                                                                                                    | Q Search assets                        |
|                                        | Federated Identity Service                                                                                                    |                                        |
| https://cubouldertest.assetworks.hosti | Log in to ASSETWORKS                                                                                                    |                                        |
| Login                                  | CUBoulder SP                                                                                                    |                                        |
| 🕑 Use SSO                              | IdentiKey Username (example: chbu1234)                                                                                                    |                                        |
|                                        | IdentiKey Password                                                                                                    |                                        |
| (Am)                                   | Log In 3                                                                                                    |                                        |
|                                        | Advanced Settings                                                                                                    |                                        |
| Asset Management 13.0                  | Need help logging in?<br>Quit or close all browser windows to exit completely.<br>DO NOT bookmark this page! Bookmark the service<br>homepage after logging in. | Asset Property Inspection Reading More |
| Use SSO to log into the Test o         | r Enter your Federated IdentiKe                                                                                                    | Y Click the + sign to add an asset.    |
| Production instance.                   | username and Password.                                                                                                    |                                        |

#### Add an Asset

| 12:56             |                 | <b>?</b> ■ | 1:02                                      | Accet Pacies                 | ull 🗢 🗩   |
|-------------------|-----------------|------------|-------------------------------------------|------------------------------|-----------|
| Cancel            | Asset Basics    | Save       | Cancer                                    | Asset Dasics                 | Save      |
| 1036              |                 |            | Ð                                         | EQ099999                     |           |
|                   |                 | 2          |                                           | AHU - 99, BELT-DRIVE, KENT H | HALL, RM: |
| Replacement Tag   |                 |            | Replacement                               | Тад                          |           |
|                   |                 |            |                                           |                              |           |
| Location          |                 | > 3        | Location<br>KENT_STATE<br>KENT STATE UN   | IVERSITY                     |           |
|                   |                 |            | KENT<br>KENT CAMPUS                       |                              | >         |
| Туре              |                 | > 4        | 00007<br>KENT HALL<br>00050<br>MECHANICAL |                              |           |
| Asset Group       |                 | > 5        | Type<br>SERIALIZED<br>SERIALIZED (FA      | CILITIES)                    | >         |
| Status            |                 | > 6        | Asset Group<br>AIR HANDLER<br>AIR HANDLER |                              | >         |
| Manufacturer      |                 | , 7        | Status<br>IN SERVICE                      |                              | >         |
| Model             |                 | 8          | Manufacturer<br>ACME                      | r -                          | >         |
| Serial Number     |                 |            | Model                                     |                              |           |
|                   |                 | 9          | Serial Num                                | ber                          |           |
| Attributes        |                 | >          | Tk30pv125                                 | fm                           |           |
| Coordinates       |                 | >          | Attributes                                |                              | >         |
| Extra Description |                 |            | Coordinate                                | s                            | >         |
| _                 |                 |            | Extra Descr                               | iption                       |           |
| New Asset re      | cord has been c | opened.    | Asset Re                                  | ecord ready to co            | mplete    |

# 1) Use the automatically assigned number or enter **a number unique to this asset** (EQ0##### format).

**Note:** you cannot change this number after the asset is saved. The Replacement Tag is the number of the tag that is on the Asset. This number can be changed whenever the asset is replaced by another equipment item. For example, a replacement motor can use

the same Asset ID as it the motor it replaces, but have a different Replacement Tag ID. This ID may not be known at the time the Asset is added.

- 2) Add a concise **Description** of the asset.
  - a. Use this format for the first line.

## [Facility]-[Building#]-[AssetGroup]-[nnn]

- 3) Add the **Location** information:
  - a. Add the Region ("UCB")
  - b. Add the Facility (major site or campus), for example, "MAIN CAMP".
  - c. Add the Property number. Must be within the Facility.
  - d. Add the Location number (room or space). Must be within the building.
- 4) Enter the **Type** (see Asset Type table below).
- 5) Select the **Asset Group** (see Asset Group table below).
- 6) Select the **Status** (PENDING or ACTIVE).
- 7) Select the Manufacturer.
- 8) Enter the **Model** name or number.
- 9) Enter the **Serial Number**, if available.
- 10) Enter the Attributes (which are specific to the Asset Group), Coordinates and Extra Description (used for location), if needed.

Tap **Save** to continue.

Tap **Done** to exit back to the Asset Scan screen.

## Update the Asset using Go<sup>™</sup> Asset Management

Search for and select the Asset to update.

| 1:07           |              | ul 🗢 🔲           | 1      | :09              |                  | ul ≎      |             |
|----------------|--------------|------------------|--------|------------------|------------------|-----------|-------------|
| +              | Asset Scan   | Sign Out         | <      |                  | Assets           |           |             |
| Q EQ09999      |              | 0                |        | EQ019999         | 14               |           | >           |
|                |              |                  |        | F0099999         | 14               |           |             |
|                |              |                  |        | AHU - 99, BELT-D | RIVE, KENT HALL, | RM: 050   | >           |
|                |              |                  |        |                  |                  |           |             |
|                |              |                  |        |                  |                  |           | •           |
|                |              |                  |        |                  |                  |           |             |
|                |              |                  |        |                  |                  |           |             |
|                |              |                  |        |                  |                  |           |             |
|                |              |                  |        |                  |                  |           |             |
|                |              |                  |        |                  |                  |           |             |
|                |              |                  |        |                  |                  |           |             |
|                |              |                  |        |                  |                  |           |             |
|                |              |                  |        |                  |                  |           |             |
|                |              |                  |        |                  |                  |           |             |
|                |              |                  |        |                  |                  |           |             |
|                |              |                  |        |                  |                  |           |             |
|                |              |                  |        |                  |                  |           |             |
| Asset Property |              | ) ***<br>ng More | Asset  |                  |                  |           | eee<br>More |
| -              |              |                  |        |                  |                  | -         |             |
| Search for     | the Asset by | / Scan or        | If the | Asset is         | in inver         | ntory, i  | t will      |
| Key            | word searc   | h                | арр    | ear in As        | set resu         | ılts. Sel | lect        |
|                |              |                  |        | the ass          | et to up         | date.     |             |
|                |              |                  |        |                  | -                |           |             |

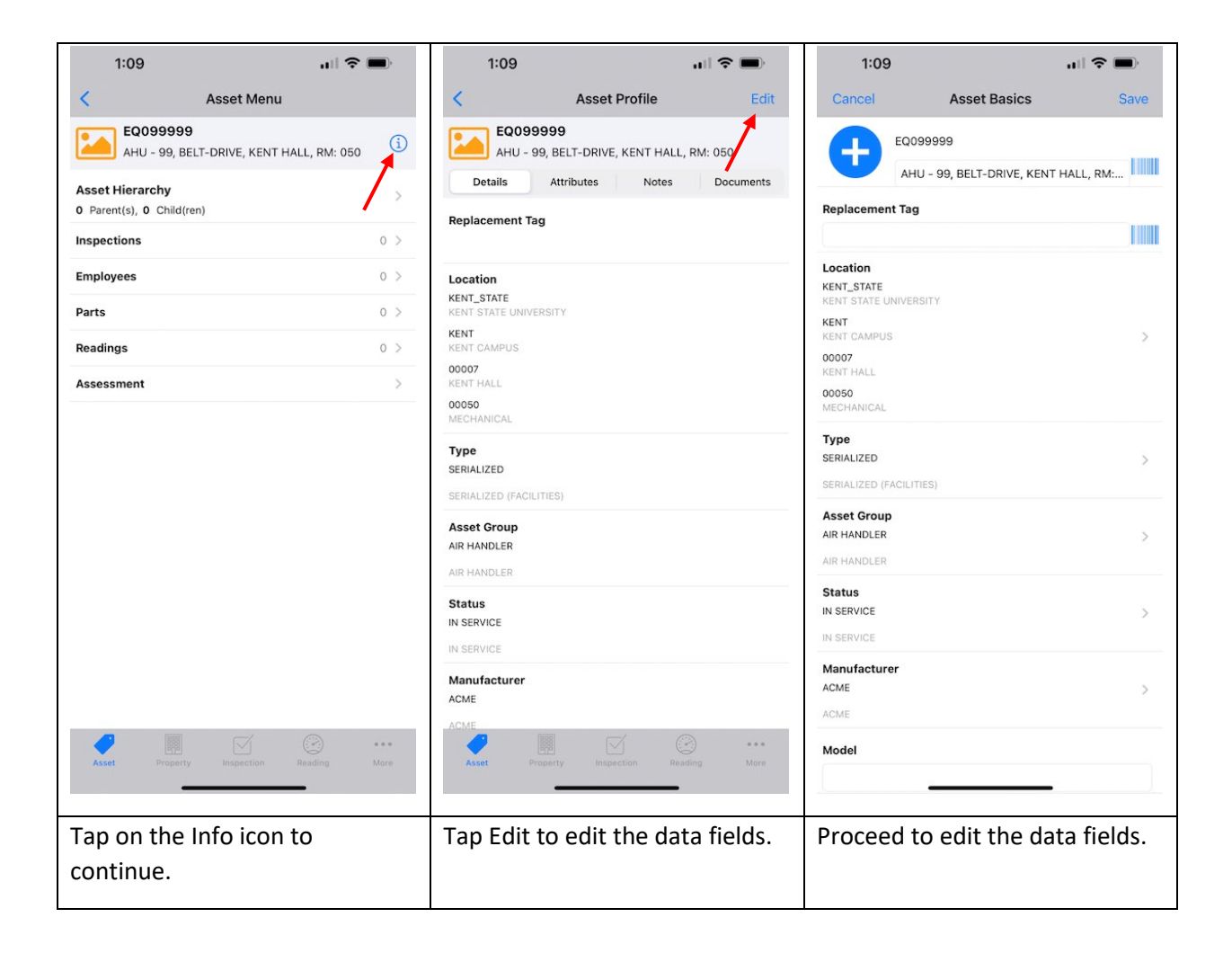

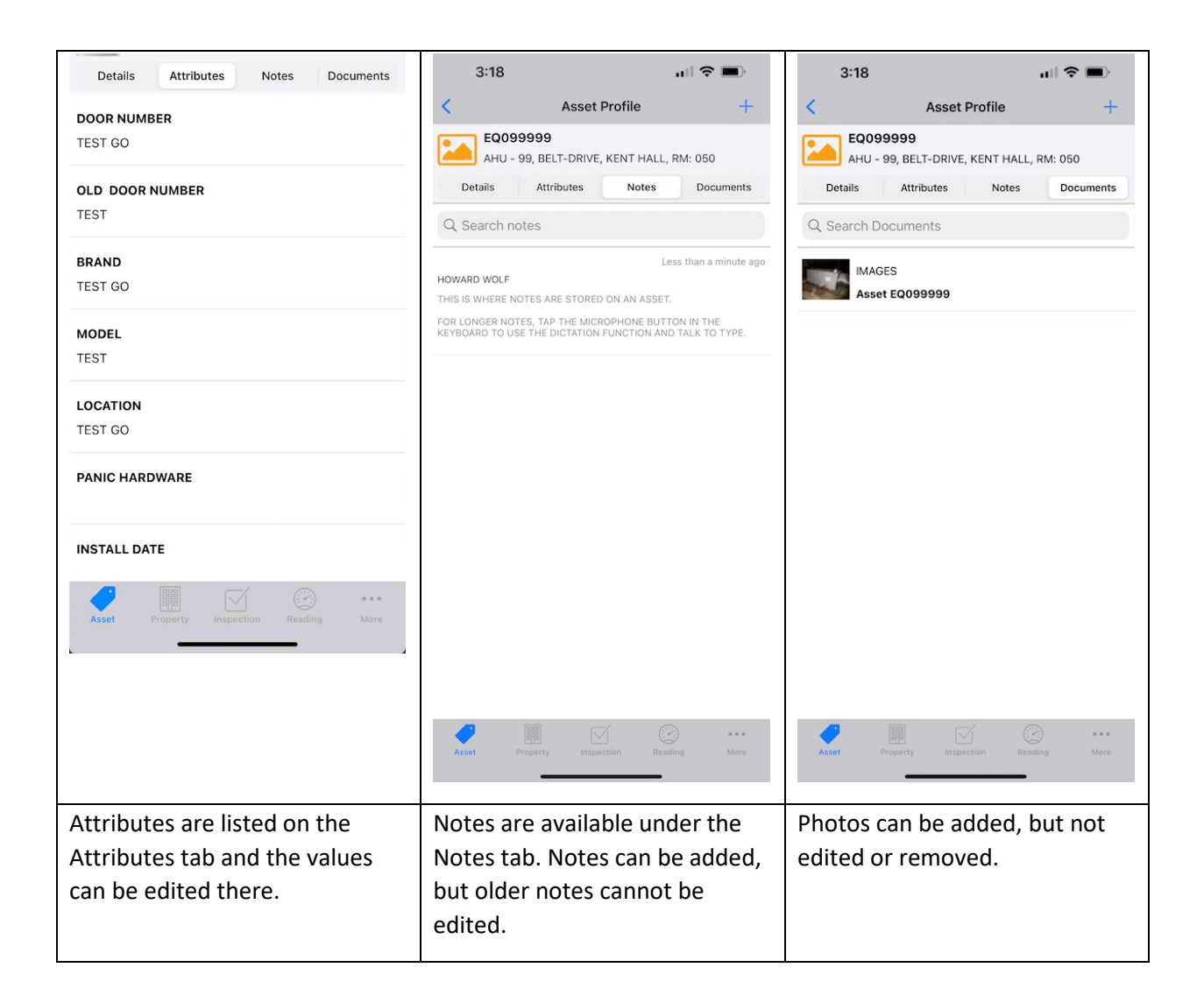

In Go<sup>™</sup> Am, you can update

- Description
- Extra Description
- Property and Location data
- Manufacturer
- Model
- Serial Number
- Status
  - o "IN SERVICE"
  - "OUT OF SERVICE"
- Asset Type and Group
- Attribute Values
- Add Photos

Notes

You cannot update the Asset ID.

*Note*: When adding asset photos, try to include three different shots:

- EQUIPMENT (MAIN PHOTO)
- ASSET TAG (RELATED DOCUMENTS)
- ASSET DATA PLATE (RELATED DOCUMENTS)

## Asset Types in use at UC Boulder

| Asset Type↓           | Description                                                                                                    |
|-----------------------|----------------------------------------------------------------------------------------------------|
| DURABLE               | The durable goods asset type utilizes component assets to define the exact items and item count that represent the durable good. Examples include tables, chairs, and desks.                                                                                              |
| PROPERTY              | The property asset type can only be defined once per property code. This combination of property and property asset type represents the asset. Assets located at this property will automatically attach to this record and add child records to the component.           |
| PROPERTY<br>COMPONENT | Property components are a subset of a property asset. A few examples of property components are roofs, floors, and elevators. Users can associate other assets in the component detail portion of the screen. These assets automatically attach to the property.          |
| SERIALIZED            | Serialized assets are unique instances of the asset. Serialized assets set up as components do not have a component detail portion of the screen.                                                                                                    |
| SUB SYSTEM            | A sub-system asset type contains component assets, which may be either<br>another system, subsystem or a serialized asset. Example subsystems may<br>include lighting which would be a subsystem to the electrical system of a<br>property.                               |
| SYSTEM                | A system asset type contains component assets, which may be either<br>another system, or a serialized asset. Example systems may include a<br>computer network, a security system, fire control system, and even<br>plumbing or electrical systems. Master system assets. |
| VEHICLE               | The vehicle asset type refers to assets available in the motor pool module.<br>Assets with a vehicle asset type are available vehicle asset profile screen.<br>Vehicles act as a serialized asset and are further available on the master<br>asset profile screen.        |

### Asset Groups

| PROPERTY                     | PROPERTY COMPONENT         | SERIALIZED                | SERIALIZED            | SUB SYSTEM                   | SYSTEM                   |
|------------------------------|----------------------------|---------------------------|-----------------------|------------------------------|--------------------------|
| DIRECTIONAL MAP              | CEILINGS                   | AC UNIT                   | FUME HOOD             | AIR CONDITIONING<br>SYSTEM   | CAMPUS UTILITIES         |
| EXTERIOR<br>STRUCTURAL ASSET | CHALK AND WHITE<br>BOARDS  | ACCESS<br>CONTROLLER      | FURNACE               | AUTOMATIC FAUCETS            | COMPRESSED AIR<br>SYSTEM |
| FLAT ROOF                    | DOORS &<br>HARDWARE        | ADA CONTROLLER            | GENERATOR             | BOTTLE FILLER                | CONTROL SYSTEM           |
| INTERIOR<br>STRUCTURAL ASSET | EXTERIOR BUILDING<br>SIGNS | AHU AIRWASH               | GOLF CART             | CAMPUS SANITARY<br>SEWER     | CONVEYANCE<br>SYSTEMS    |
| PITCHED ROOF                 | EXTERIOR<br>HANDRAILS      | AHU RECLAIM               | HEAT EXCHANGER        | CBS EQUIP CUSTODIAL          | ELECTRICAL<br>SYSTEM     |
|                              | EXTERIOR STAIRS            | AHU RETURN                | HOSEBIB               | CBS EQUIP IPM-SW-<br>RECYCLE | FIRE SAFETY              |
|                              | EXTERIOR WALLS             | AHU SUPPLY                | HUMIDIFIER            | CHILLED WATER<br>CLOSED LOOP | HARDSCAPE                |
|                              | FIXED SEATING              | AIR COMPRESSOR            | HYDRANT               | COOLING SYSTEM               | HVAC SYSTEM              |
|                              | FLOORS                     | AIR DRYER                 | HYDRONIC PUMP         | DE-IONIZED WATER<br>SYSTEM   | PLUMBING<br>SYSTEM       |
|                              | FOUNDATION<br>DRAINAGE     | AIR QUALITY<br>DETECTOR   | ICE-RINK COMP         |                              | SYSTEMS                  |
|                              | GUTTERS AND<br>DOWNSPOUTS  |                           |                       | ELECTRONIC ACCESS            |                          |
|                              | HANDRAILS                  | SWITCH                    | PUMP                  | LIGHTING                     |                          |
|                              | INTERIOR BUILDING<br>SIGNS | AUTOCLAVE                 | INTERCEPTOR           | EXIT LIGHTING                |                          |
|                              | INTERIOR<br>DOWNSPOUTS     | AUTOSCRUB                 | INVERTER              | EXTERIOR LIGHTING            |                          |
|                              | INTERIOR WALLS             | BACKFLOW                  | LIGHT POLE            | FIRE ALARM SYSTEM            |                          |
|                              | RESTROOM<br>DISPENSERS     | BACKHOE                   | LIGHTING<br>CONTACTOR | FIRE EXTINGUISHERS           |                          |
|                              | WINDOW WELLS               | BED BUG TRAILER           | METER                 | FIRE HYDRANTS                |                          |
|                              | WINDOWS AND<br>HARDWARE    | BLOWER                    | OXYGEN CONTROLLER     | FIRE SPRINKLER<br>SYSTEM     |                          |
|                              |                            | BOILER                    | PHOENIX VALVE         | FLOOR DRAINS                 |                          |
|                              |                            | BOOSTER FAN               | PIV VALVE             | FREEZERS                     |                          |
|                              |                            | CAMERA                    | POLY CART HOPPER      | GAS DISTRIBUTION<br>SYSTEM   |                          |
|                              |                            | CARD READER               | POOL STRAINER         | HEAT RECOVERY<br>SYSTEM      |                          |
|                              |                            | CARD READER<br>CONTROLLER | PRESSURE VESSEL       | HEATING SYSTEM               |                          |
|                              |                            | CART WASHER               | RIDE ON MOWER         | HEATING SYSTEM<br>RADIATORS  |                          |
|                              |                            | CHILLER                   | RIDE ON VACUUM        | HEATING WATER<br>CLOSED LOOP |                          |
|                              |                            | CIRCULATION FAN           | ROC SCALE             | HIGH PRESSURE<br>STEAM TRAPS |                          |
|                              |                            | CLAY TRAP                 | SAFETY CAMERA         | INDIRECT COOLING<br>SYSTEM   |                          |
|                              |                            | WALK IN                   |                       |                              |                          |
|                              |                            |                           |                       | STEAM TRAPS                  |                          |
|                              |                            |                           |                       |                              |                          |
|                              |                            |                           |                       |                              |                          |
|                              |                            |                           |                       | SYSTEM                       |                          |
|                              |                            | DESTRATICICATION          |                       | WATER LOOP                   |                          |
|                              |                            |                           | STORAGE TANK          | SINKS RASING &               |                          |
|                              |                            |                           |                       | SHOWERS<br>SNOW MELT SYSTEM  |                          |
|                              |                            | HEATER                    |                       | STEAM CONTROL                |                          |
|                              |                            | DUST COLLECTION           | SWEEPER               | VALVES<br>STEAM SYSTEM       |                          |
|                              |                            | SYSTEM                    | SWITCHGEAR            | STEAM SYSTEM                 |                          |
|                              |                            | EV CHARGER                | TUEPMOSTAT            | RADIATORS                    |                          |
|                              |                            |                           |                       | BASINS                       |                          |
|                              |                            |                           |                       |                              |                          |
|                              |                            | EXPANSION TANK            | SUPRESSOR             | BRANCH LINES                 |                          |

| EXTRACTOR               | TURF TRACTOR               | WATERLESS URINALS |
|-------------------------|----------------------------|-------------------|
| FAN COIL UNIT           | UNIT HEATER                |                   |
| FAN POWERED BOX         | UNIVENT                    |                   |
| FILTER                  | UPS                        |                   |
| FIRE CONTROL<br>PANEL   | UTILITY VEHICLE            |                   |
| FIRE PUMP               | VACUUM PUMP                |                   |
| FIRE PUMP<br>CONTROLLER | VAV                        |                   |
| FIRE SPRINKLER<br>VALVE | VFD                        |                   |
| FORKLIFT                | WALK BEHIND<br>MOWER       |                   |
| FOUNTAIN                | WATER SENSOR               |                   |
| FREEZER                 | WATER SOFTENER             |                   |
| FREEZER MONITOR         | WATER TREATMENT<br>CONTROL |                   |

#### Asset Photos

To review any documents or photos that are already attached to the work order or phases, tap to the Documents tab.

Tap the photo or document to open a viewer.

You can also use two fingers to zoom in or out.

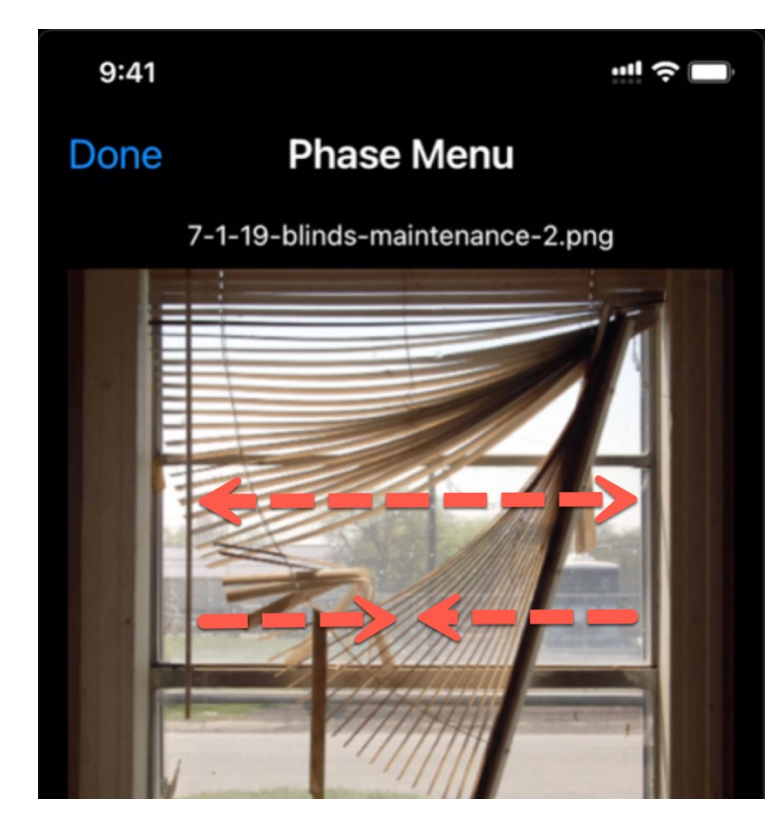

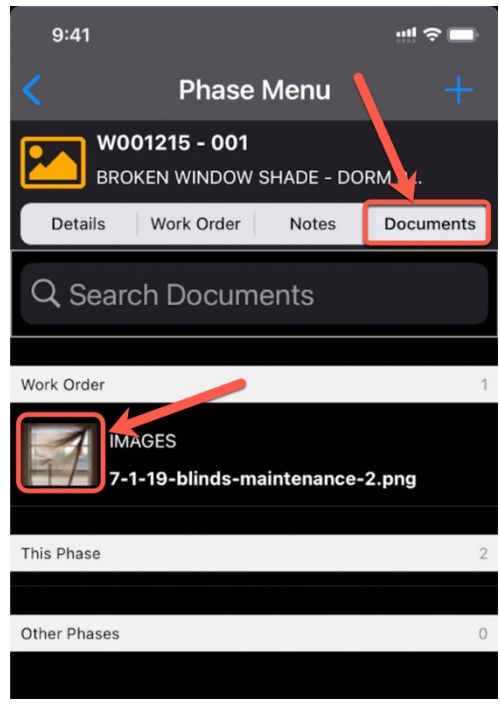

To add a new photo, tap the blue + icon in the upper right.

The dialog box will ask if you want to add a photo from your Take a Photo of add a photo from your Photo Library.

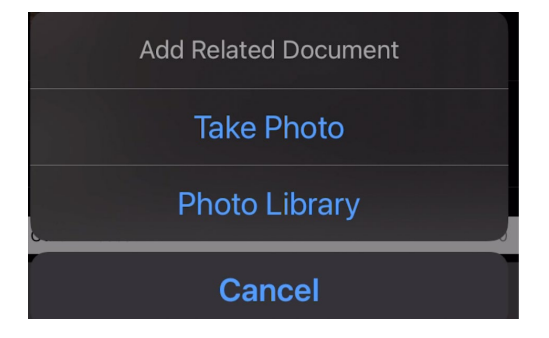

When you "Take a Photo," the phone will switch to camera mode and allow to snap a photo as you would normally.

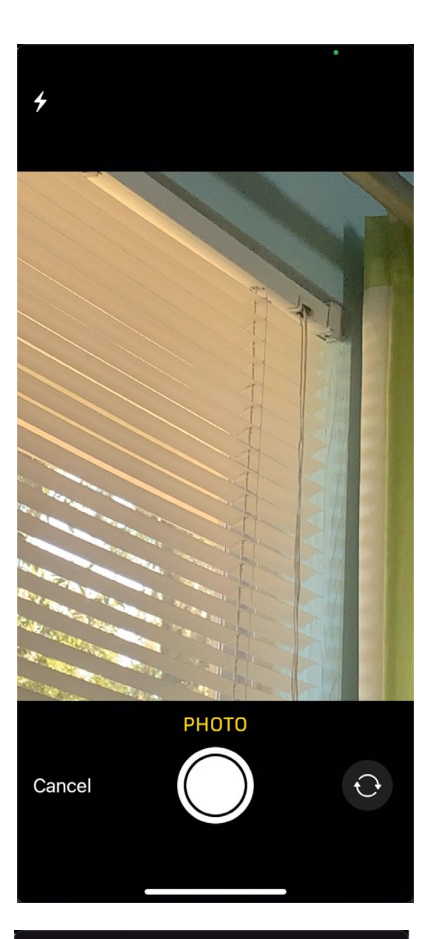

When you "Add a Photo," you select a photo from pictures on your phone. There is also a search feature that will allow you to search for photos by content.

In this example I am searching by the keyword "window".

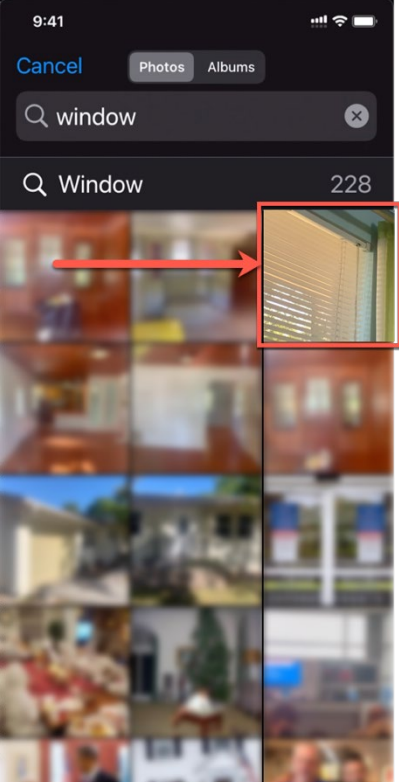

When adding a new document or photo, you will be prompted to add-in additional information including a Title, a Type (determined automatically), tags separated with commas, and an extra description.

Click Save and continue.

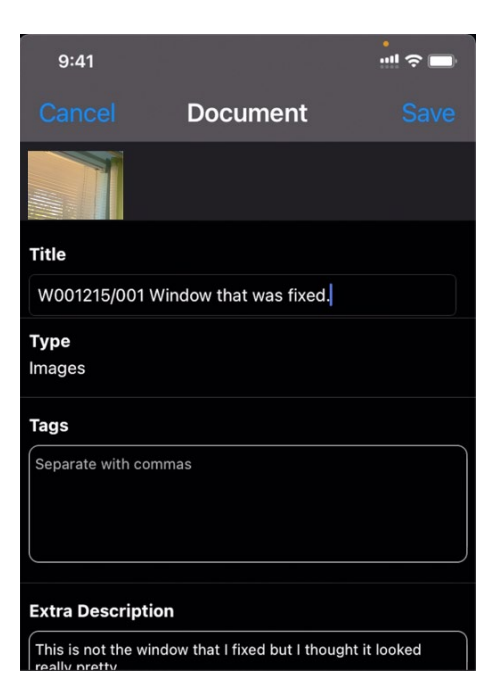